ПО Форвард Т

# **SPTEditor**

Редактор заданий для титровального элемента Бегущая строка

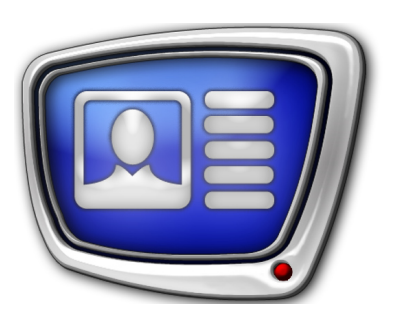

Дата выпуска: 15 июля 2008 г.

Руководство пользователя

# Содержание

| Введение                                                   |
|------------------------------------------------------------|
| Запуск программы4                                          |
| SPT-файл5                                                  |
| Главное окно6                                              |
| 1. Общий вид6                                              |
| 2. Группа элементов SPT File6                              |
| 3. Группа элементов Task List7                             |
| Процедура Объединение файлов9                              |
| Процедура Импорт текста10                                  |
| 1. Назначение                                              |
| 2. Формат текстового файла10                               |
| 3. Формат региона10                                        |
| 4. Настройка процедуры импорта текста11                    |
| Настройки программы13                                      |
| Порядок создания SPT-файла на основе графических файлов 15 |
| 1. Общий порядок действий15                                |
| 2. Настройка параметров16                                  |
| 3. Создание списка файлов17                                |
| Порядок использования импорта текста                       |
| Порядок использования объединения файлов                   |

Por

# Введение

Программа SPTEditor предназначена для подготовки заданий для титровального элемента Бегущая строка.

Титровальный элемент Бегущая строка служит для настройки показа титров в виде бегущей строки – последовательности объявлений, перемещающихся по горизонтали или вертикали. Подробнее о титровальном элементе Бегущая строка см. в руководстве пользователя "FDTitle Designer: Редактор титровальных проектов".

Основная функция программы – создание задания в виде SPT-файла на основе последовательности графических файлов (TGA, PNG, BMP, DIB, JPG). Результирующий SPT-файл представляет собой последовательность команд воспроизведения графических файлов.

Кроме того, с помощью программы SPTEditor можно преобразовать:

- несколько графических файлов (TGA, PNG, BMP, DIB, JPG) в один графический файл. Изображения объединяются (последовательно "склеиваются") в одно.
- последовательность строк из текстового файла в последовательность или один графический файл. Каждая строка автоматически преобразуется в картинку-объявление, картинки сохраняются в соответствующие файлы или "склеиваются" в один.

# Запуск программы

Запуск программы осуществляется при вызове файла C:\Program Files\ForwardT Software\SPTEditor.SPTEditor.exe.

Для запуска программы можно использовать:

- ярлык программы, расположенный на рабочем столе;
- команду меню Пуск: Все программы > ForwardT Software
   > SPTEditor.

Существует возможность запустить программу на исполнение из командной строки. Формат командной строки: "полный путь к SPTEditor.exe" "полный путь к SPT-файлу"

Например:

"C:\Program Files\ForwardT Software\SPTEditor\SPTEditor.exe" "D:\Test\ test.spt"

При запуске приложения из командной строки загружается список заданий из указанного SPT-файла.

# SPT-файл

В результате работы программы создается текстовый файл, содержащий последовательность строк следующего вида:

targa путь\_к\_файлу где:

- targa обязательное служебное слово указание на показ графического файла;
- путь\_к\_файлу путь к графическому файлу с картинкой-объявлением относительно расположения результирующего SPT-файла.

Файл сохраняется с расширением spt.

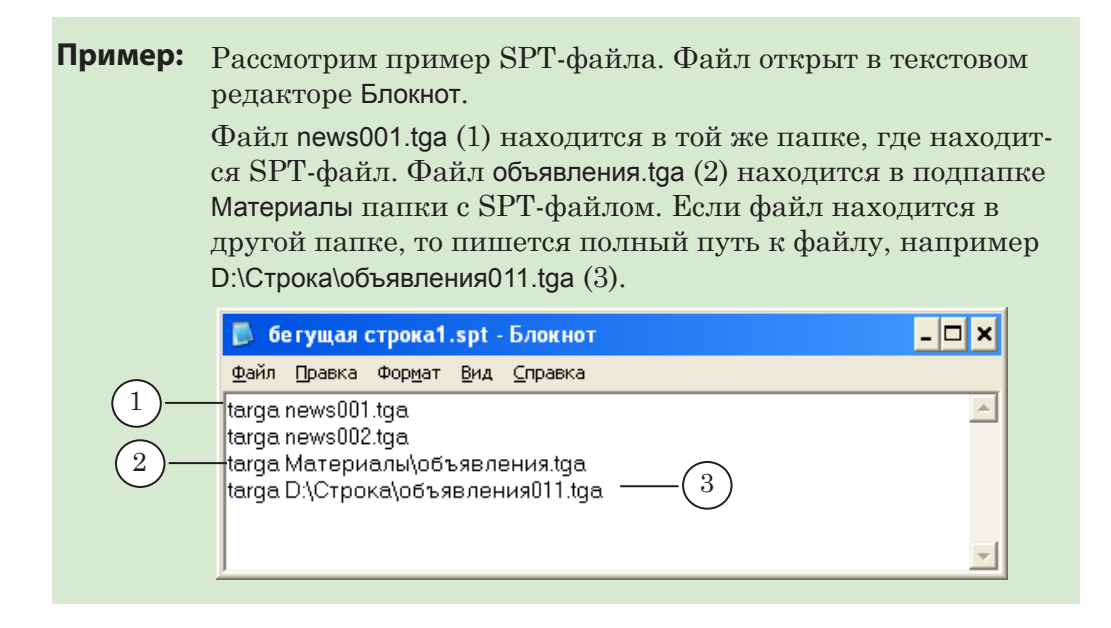

1

**Важно:** Все пути к графическим файлам записываются относительно расположения SPT-файла.

# Главное окно

#### 1. Общий вид

Главное окно программы предназначено для создания, редактирования и предварительного просмотра задания для титровального элемента Бегущая строка.

Главное окно программы содержит следующие группы управляющих элементов:

- SPT File (1) для создания, открытия, сохранения SPT-файла;
- Task List (2) для формирования списка графических файлов для задания;
- область предварительного просмотра (3) для просмотра последовательности изображений;

|    | 📩 SPTEditor                                                                                                    | - 🗆 X                         |    |
|----|----------------------------------------------------------------------------------------------------|-------------------------------|----|
| 1) | SPT File<br>D:\User\бегущая строка\test.spt<br>New Open Save Save as                                                                                                    | ۲.<br>۲                       |    |
| 2) | Task List         File name         D:\User\ofbasenerna009.tga         D:\User\ofbasenerna010.tga         D:\User\news002.tga         D:\User\news003.tga         D:\User\news005.tga         D:\User\news007.tga         D:\User\news008.tga         D:\User\news008.tga         D:\User\news08.tga         D:\User\news08.tga | ы NET (Новый европейский)<br> | -3 |

• кнопка Settings... (4) – для вызова окна настроек.

# 2. Группа элементов SPT File

Группа SPT File состоит из текстового поля (1), в котором указывается полный путь к SPT-файлу, и кнопок для работы с SPT-файлами (2).

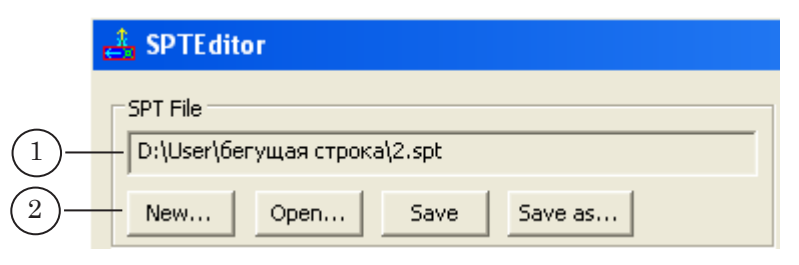

Кнопки предназначены для вызова следующих команд:

• New... – создать новый SPT-файл;

- Open... открыть список графических файлов из существующего SPT-файла;
- Save сохранить текущее задание на основе составленного списка в SPT-файл;
- Save as... сохранить текущее задание на основе составленного списка в SPT-файл с новым именем.

#### 3. Группа элементов Task List

Группа Task List состоит из списка графических файлов File name (1) и кнопок для вызова команд редактирования списка (2).

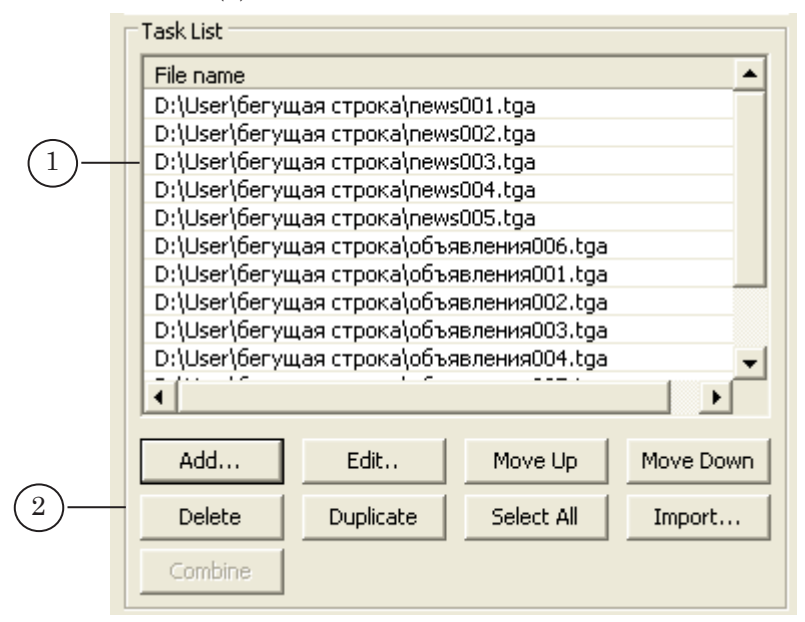

Список содержит полные пути к графическим файлам, на основе которых создается SPT-файл. Для составления задания могут быть выбраны файлы следующих форматов: TGA, BMP, DIB, JPG, PNG.

Кнопки служат для вызова следующих команд:

- добавить файлы в список:
  - Add... добавить новую строку с именем файла (также клавиша Insert). Строка будет добавлена в конец списка или после текущей строки (в зависимости от настроек программы);
  - Edit... заменить имя файла в выбранной строке;
  - Duplicate продублировать выбранные строки. Новые строки добавятся ниже дублируемых строк;
  - Ітрогt... добавить новые файлы путем импорта текста. Строки будут добавлены в конец списка или после текущей строки (в зависимости от настроек программы);
- Delete удалить выбранные строки (также клавиша Delete);

- Select All выбрать все строки в списке (также комбинация клавиш Ctrl+A);
- переместить выбранные строки в списке:
  - Моve Up на одну позицию вверх;
  - Move Down на одну позицию вниз;
- Combine... объединить выбранные графические файлы из списка в один графический файл с новым именем.

Для вызова некоторых команд работы со списком можно использовать контекстное меню списка.

**Совет:** Для выбора группы файлов в списке можно использовать комбинации клавиш:

- Shift+↑, Shift+↓ выбрать группу файлов, следующих один за другим;
- Ctrl+ЛКМ выбрать файлы в произвольном порядке.

# Процедура Объединение файлов

Процедура позволяет объединять выбранные графические файлы из списка в один графический файл (TGA, PNG, BMP, DIB, JPG) с нужным именем. По умолчанию результат сохраняется в TGA-файл.

Вызов процедуры осуществляется с помощью кнопки Combine (1), расположенной в главном окне. Кнопка Combine становится активной только при выборе двух и более файлов в списке.

| en SP i Editor                                                                                                    |                |
|----------------------------------------------------------------------------------------------------|----------------|
| SPT File<br>D:\User\бегущая строка\реклама.spt                                                                                                    | Бегущая строка |
| New         Open         Save         Save as           Task List                                                                                                    | SPTEditor      |
| File name D:\User\Geryщая строка\вертикал.строка002.tga D:\User\TGA\вертикал.строка005.tga D:\User\TGA\вертикал.строка005.tga                                                                             | SPTEditor      |
| D. (bser (ber ущая строка)вертикал.строка005.tga<br>D: (User (бегущая строка)вертикал.строка004.tga<br>D: (User (бегущая строка)вертикал.строка005.tga<br>D: (User (бегущая строка)вертикал.строка006.tga | Бегущая строка |
| D:\User\бегущая строка\вертикал.строка008.tga<br>D:\User\бегущая строка\вертикал.строка008.tga<br>D:\User\бегущая строка\бегучка_вертикал001.tga<br>D:\User\бегущая строка\бегучка_вертикал002.tga        | SPTEditor      |
| Add Edit., Move Up Move Down                                                                                                    | Settings       |
| Delete Duplicate Select All Import                                                                                                    |                |

В результате процедуры изображения из выбранных файлов последовательно "склеиваются" в одно. В зависимости от направления движения бегущей строки, выбранного в настройках программы, изображения присоединяются одно за другим следующим образом:

- слева-направо для бегущей строки с направлением движения по горизонтали;
- сверху-вниз для бегущей строки с направлением движения по вертикали.

Изображения в графических файлах обязательно должны иметь одинаковый размер:

- для бегущей строки с направлением движения по горизонтали одинаковую высоту;
- для бегущей строки с направлением по вертикали одинаковую ширину.

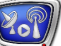

# Процедура Импорт текста

#### 1. Назначение

Процедура импорта текста предназначена для преобразования строк текстового файла в графические TGA-файлы, подходящие для отображения в титровальном элементе Бегущая строка. Результирующие изображения представляют собой прямоугольники с заливкой и строками текста. Созданные файлы добавляются в общий список.

Для преобразования необходимо подготовить:

- текстовый файл (\*.txt) с содержанием объявлений;
- файл региона (\*.rgn), определяющий фон и размер подложки;
- файл коллекции стилей (\*.efc), определяющий стиль оформления текста.

Для создания файлов региона и коллекции стилей используется приложение Forward Titling (подробнее см. руководство пользователя "ForwardTitling: Графический редактор").

#### 2. Формат текстового файла

Исходный текстовый файл представляет собой набор строк следующего вида:

N текст объявления

где: N – номер стиля из файла коллекции стилей, целое число от 0 до 9. Номер стиля обязательно указывается в первой позиции и отделяется от текста объявления пробелом. Текст каждого объявления заканчивается знаком абзаца.

Если возникает необходимость переноса строк в пределах одного объявления, используется символ разрыва строк: \n

Например: 5 текст 1-ой строки\n текст 2-ой строки

В этом случае результирующем графическом файле текст будет оформлен стилем №5 и расположен в две строки. Надписи будут располагаться одна под другой (при условии, что опция Support line feed включена).

**Важно:** При использовании переносов строк убедитесь, что с используемым в стиле размером шрифта текст целиком поместится в регионе по вертикали. В случае если буквы хотя бы частично не помещаются, строки не будут включены в изображение.

#### 3. Формат региона

Текст объявлений в бегущей строке может двигаться по вертикали или по горизонтали. Файл региона должен быть подготовлен в соответствии с типом направления движения: прямоугольная область должна быть вытянута по вертикали или по горизонтали.

В случае большего размера, регион автоматически уменьшается в соответствующем направлении до размера текстовой строки.

Подробнее о создании региона см. в руководстве пользователя "ForwardTitling: Графический редактор".

#### 4. Настройка процедуры импорта текста

Настройка параметров импорта текста выполняется в окне Import Text File. Для вызова окна служит кнопка Import..., которая находится в главном окне.

|           | Import Text File         |                                                      |        |
|-----------|--------------------------|------------------------------------------------------|--------|
| 1)        | Preset File              | атериалы\бегущая строка\news.: Load                  | Save   |
| (2)       | Text file:               | D:\User\Teксты\news.txt                              | Browse |
| (3)       | Region file:             | D:\User\1.rgn                                        | Browse |
| (4)—      | —Style file:             | D:\User\1.efc                                        | Browse |
| 5         | Titler:                  | C:\Program Files\ForwardT Software\FrwTitle\FrwTitle | Browse |
| 6         | Crop:                    | Bottom (Roll)                                        |        |
|           | Support Line Feed 7      |                                                      |        |
| $\otimes$ | Create as one *.tga-file |                                                      |        |
| 9         |                          | OK                                                   | Cancel |

В окне существуют следующие группы управляющих элементов:

- Preset File (1) элементы для работы с файлом настроек:
  - текстовое поле, в котором отображается полный путь к файлу с пресетом;
  - кнопка Load... загрузить настройки из существующего файла;
  - кнопка Save.... сохранить текущие настройки в файл;
- пары элементов для выбора файлов: текстовые поля и кнопки Browse.... В текстовых полях указываются полные пути к соответствующим файлам. Кнопки Browse... предназначены для вызова стандартного диалога выбора файла. Элементы определяют выбор следующих файлов:
  - Text file (2) текстовый файл, в котором содержатся строки объявлений;
  - Region file (3) файл региона (RGN-файл);

- Style file (4) файл коллекции стилей (EFCфайл);
- Titler (5) файл программы Forward Titling (DDTitle);
- выпадающий список Сгор (6) для выбора способа обрезки региона в зависимости от направления движения бегущей строки (горизонтальной или вертикальной):
  - Bottom (Roll) строка движения по вертикали, обрезка региона осуществляется снизу;
  - Right (Crawl) строка движения по горизонтали, обрезка региона осуществляется справа;
- кнопки-флажки для настройки параметров преобразования текста в графические файлы:
  - Support Line Feed (7) включить/выключить перенос строк. Если эта опция включена, в результирующем графическом файле будут учтены символы разрыва строк, указанные в исходном текстовом файле. Если опция отключена, перенос строк не осуществляется, символы переноса в итоговом тексте не отображаются, а заменяются пробелами;
  - Create as one \*.tga-file (8) сохранить все созданные изображения в один файл;
  - Use first [] chars from text line as tga-file name (9) использовать в именах графических файлов несколько первых символов из текстов объявлений. Количество символов задается в текстовом поле, которое становится активным при установленном флажке.

# Настройки программы

Окно Program Settings предназначено для настройки параметров работы программы. Для вызова окна служит кнопка Settings..., расположенная в главном окне программы.

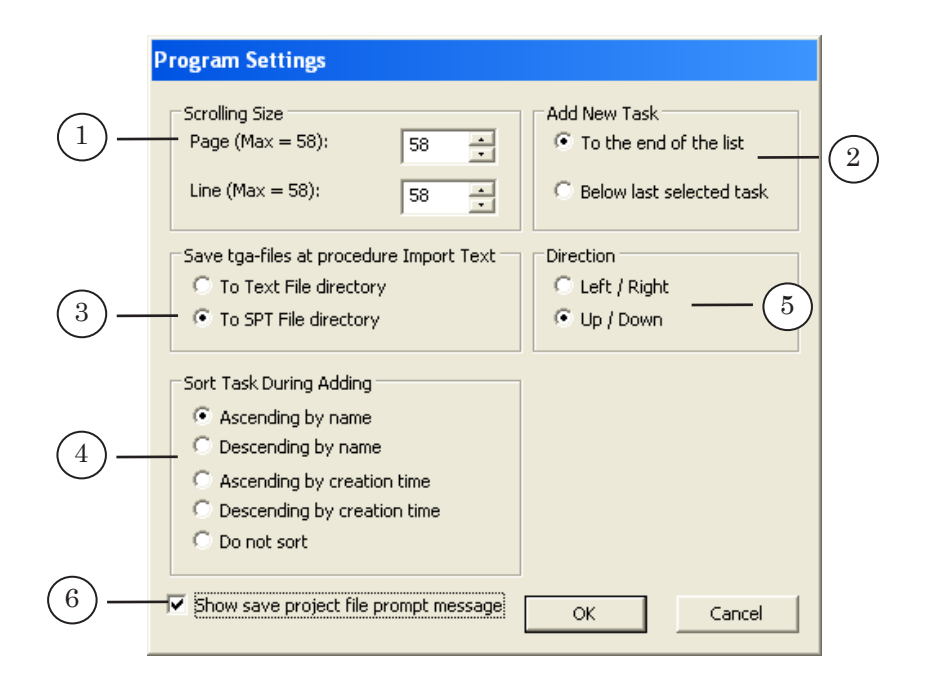

В окне находятся следующие группы управляющих элементов:

- Scrolling Size (1) настройка параметров использования полосы прокрутки окна предварительного просмотра. Задается величина шага прокрутки:
  - Page при сдвиге на страницу (щелчок ЛКМ на полосе прокрутки или клавиши Page Up и Page Down);
  - Line при сдвиге на линию (щелчок ЛКМ на стрелке полосы прокрутки или клавиши со стрелками вверх/вниз);
- Add New Task (2) выбор порядка добавления файлов в список:
  - To the end of the list в конец списка;
  - Below last selected task после выделенной строки;
- Save tga-files at procedure Import Text (3) выбор папки для сохранения файлов, полученных в результате импорта текста:
  - То Text File directory в папку с исходным текстовым файлом;
  - То SPT File directory в папку с SPT-файлом;
- Sort Task During Adding (4) выбор способа упорядочивания файлов при добавлении группы графических файлов в список:

- Ascending by name по имени, в возрастающем порядке;
- Descending by name по имени, в убывающем порядке;
- Ascending by creation time по времени создания, по возрастанию;
- Descending by creation time по времени создания, по убыванию;
- Do not sort добавление файлов в список подряд, без сортировки.
- Direction (5) выбор направления движения бегущей строки. В соответствии с выбранным значением происходит отображение результата в окне предварительного просмотра, выполняются процедуры импорта текста и объединения файлов. Возможные значения:
  - Left/Right по горизонтали;
  - Up/Down по вертикали;
- Show save project file promt message (6) разрешение/отмена вывода запроса на сохранение SPT-файла при выходе из программы.

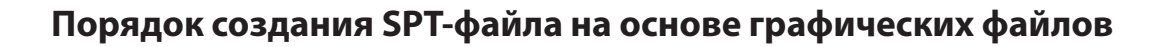

#### 1. Общий порядок действий

- 1. Запустите приложение SPTEditor, например, с помощью ярлыка, расположенного на рабочем столе.
- 2. <u>Настройте параметры работы: для вызова окна настроек</u> нажмите кнопку Settings....
- 3. Укажите имя SPT-файла. Для этого в группе SPT File нажмите кнопку New..., в диалоге New SPT File укажите имя файла и выберите папку, где он будет сохранен.
- 4. Создайте список графических файлов.
- 5. Сохраните SPT-файл. Для этого нажмите кнопку Save в группе SPT File.

| 1) | - SPTEditor -                                                                           |   |
|----|-----------------------------------------------------------------------------------------|---|
| 3- | SPT File D:\User\6eryщaя строка\реклама.spt New Open Save Save as Task List File name 5 | 3 |
|    | Add Edit Move Up Move Down Delete Duplicate Select All Import Combine                   | × |

### 2. Настройка параметров

- 1. Настройка выполняется в окне Program Settings. Вызов окна осуществляется с помощью кнопки Settings..., которая находится в главном окне.
- 2. В группе Add New Task выберите способ добавления графических файлов в список, например, To the end of the list в конец списка.
- 3. В группе Scrolling Size установите величину шага при предварительном просмотре:
  - Раде при сдвиге на страницу. Например, 50;
  - Line при прокрутке на линию. Например, 35.
- 4. Выберите направление движения бегущей строки в поле Direction, например, Up/Down – по вертикали.
- 5. В группе переключателей Sort Task During Adding выберите способ сортировки графических файлов при добавлении, например, Ascending by name по имени, в возрастающем порядке.

| 1) | Program Settings                                                                                                    |                                                                    |    |
|----|----------------------------------------------------------------------------------------------------|--------------------------------------------------------------------|----|
| 3  | Scrolling Size           Page (Max = 55):           50           Line (Max = 55):           35                                                 | Add New Task<br>To the end of the list<br>Below last selected task | _2 |
|    | Save tga-files at procedure Import Text<br>To Text File directory<br>To SPT File directory                                                     | Direction<br>C Left / Right<br>C Up / Down                         | -4 |
| 5  | Sort Task During Adding<br>Ascending by name<br>Descending by name<br>Ascending by creation time<br>Descending by creation time<br>Do not sort |                                                                    |    |
|    | Show save project file prompt message                                                                                                    | ок 6ы                                                              |    |

6. Для принятия настроек и выхода из окна нажмите кнопку ОК.

# 3. Создание списка файлов

1. Для добавления графических файлов в список нажмите кнопку Add....

|     | 🚔 SPTEditor                                                                  | _ <b>_</b> × |
|-----|------------------------------------------------------------------------------|--------------|
|     | SPT File<br>D:\User\бегущая строка\реклама.spt                               | L            |
|     | New Open Save Save as                                                        |              |
|     | File name                                                                    |              |
|     |                                                                              |              |
|     |                                                                              |              |
|     |                                                                              | 1            |
| 1)- | Add Edit., Move Up Move Down                                                 | Settings     |
|     | Delete         Duplicate         Select All         Import           Combine |              |
|     |                                                                              |              |

2. В диалоге Add Task выберите файл/файлы из нужной папки. Нажмите кнопку Открыть.

| Add Task         |                                                       |                 | ? ×             |
|------------------|-------------------------------------------------------|-----------------|-----------------|
| <u>П</u> апка:   | 🛅 бегущая строка 💽                                    | 3 🕫 🕫           |                 |
|                  | Имя 🔺                                                 | Размер          | Тип 🔺           |
|                  | 🚾 бегущая строка_1002.tga                             | 2 415 KB        | ACDSee Pro TG   |
| Недавние         | 🧰 бегущая строка_1003.tga                             | 2 399 КБ        | ACDSee Pro TG   |
| документы        | 🚾 бегущая строка_1004.tga                             | 1 938 KD        | ACDSee Pro TG   |
|                  | тее вертикал.строка001.tga                            | 92 KB           | ACDSee Pro TG   |
|                  | 🔤 вертикал.строка002.tga                              | 100 KB          | ACDSee Pro TG   |
| Рабочий стол     | тее вертикал.строка003.tga                            | 92 KB           | ACDSee Pro TG   |
|                  | ты вертикал.строка004.tga                             | 131 КБ          | ACDSee Pro TG   |
|                  | тыя вертикал.строка005.tga                            | 92 KB           | ACDSee Pro TG   |
|                  | тыя вертикал.строка006.tga                            | 100 KB          | ACDSee Pro TG   |
| МОИ<br>ЛОКИМЕНТЫ | тея вертикал.строка007.tga                            | 92 KB           | ACDSee Pro TG   |
|                  | ты вертикал.строка008.tga                             | 131 КБ          | ACDSee Pro TG   |
|                  | 🔤 вертикал.строка009.tga                              | 92 KB           | ACDSee Pro TG   |
| Мой              | 🔤 вертикал.строка010.tga                              | 131 KE          | ACDSee Pro TG   |
| компьютер        | 🔤 вертикал.строка011.tga                              | 92 КБ           | ACDSee Pro TG   |
|                  | <b>1</b>                                              | 100.155         |                 |
|                  |                                                       |                 |                 |
| Сетевое          | Имя файла: "вертикал.строка008.tga" "вер              | отикал.строка 💌 | <u>О</u> ткрыть |
| окружение        | <u>Тип файлов:</u> Image Files (*.tga;*.png;*.bmp;*.c | dib;*.jpg) 💽    | Отмена          |
|                  |                                                       |                 |                 |

🚣 SPTEditor - 🗆 🗙 SPT File • SPTEditor D:\User\бегущая строка\реклама.spt Open... Save Save as... New... Бегущая строка Task List File name D:\User\бегущая строка\вертикал.строка001.tga D:\User\бегущая строка\вертикал.строка002.tga D:\User\бегущая строка\вертикал.строка003.tga 3 D:\User\бегущая строка\вертикал.строка004.tga D:\User\бегущая строка\вертикал.строка005.tga D:\User\бегущая строка\вертикал.строка006.tga D:\User\бегущая строка\вертикал.строка007.tga D:\User\бегущая строка\вертикал.строка008.tga • • F Add... Edit.. Move Up Move Down Settings... Delete Duplicate Select All Import... Combine

3. Файлы добавлены в список.

Для того чтобы заменить файл:

- 4. Щелкните ЛКМ в нужной строке.
- 5. Нажмите кнопку Edit....

|          | SPTEditor                                                                                                    | - 🗆 🗙 |
|----------|----------------------------------------------------------------------------------------------------|-------|
|          | SPT File                                                                                                    |       |
|          | D:\User\бегущая строка\реклама.spt                                                                                                    |       |
|          | New Open Save Save as                                                                                                    |       |
|          | ТакList Бегущая строка                                                                                                    |       |
| $\frown$ | File name                                                                                                    | 88 I. |
| (4)      | D:\User\бегущая строка\вертикал.строка002.tga           D:\User\бегущая строка\вертикал.строка003.tga           D:\User\бегущая строка\вертикал.строка003.tga           D:\User\бегущая строка\вертикал.строка005.tga           D:\User\бегущая строка\вертикал.строка005.tga           D:\User\бегущая строка\вертикал.строка005.tga           D:\User\бегущая строка\вертикал.строка005.tga           D:\User\бегущая строка\вертикал.строка005.tga           D:\User\бегущая строка\вертикал.строка005.tga           D:\User\бегущая строка\вертикал.строка007.tga           D:\User\бегущая строка\вертикал.строка008.tga           D:\User\бегущая строка\вертикал.строка008.tga |       |
|          | Add Edit Move Up Move Down Settings                                                                                                    |       |
|          | Delete Duplicate Select All Import                                                                                                    |       |
|          | Combine                                                                                                    |       |
|          |                                                                                                    |       |

6. В диалоге Edit Task выберите нужный файл из папки, нажмите кнопку Открыть.

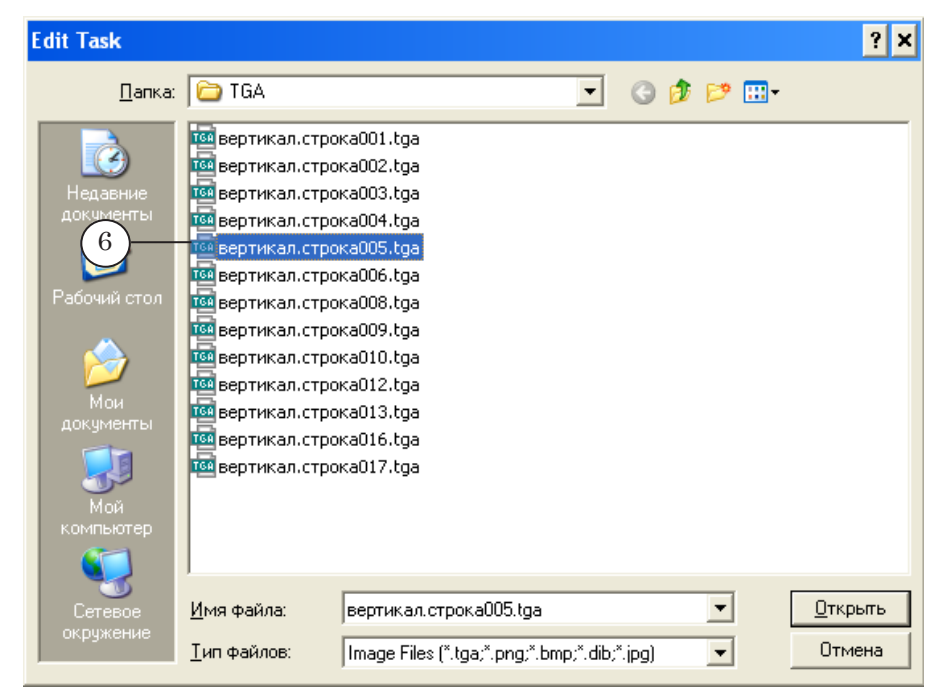

#### 7. В списке графический файл заменен.

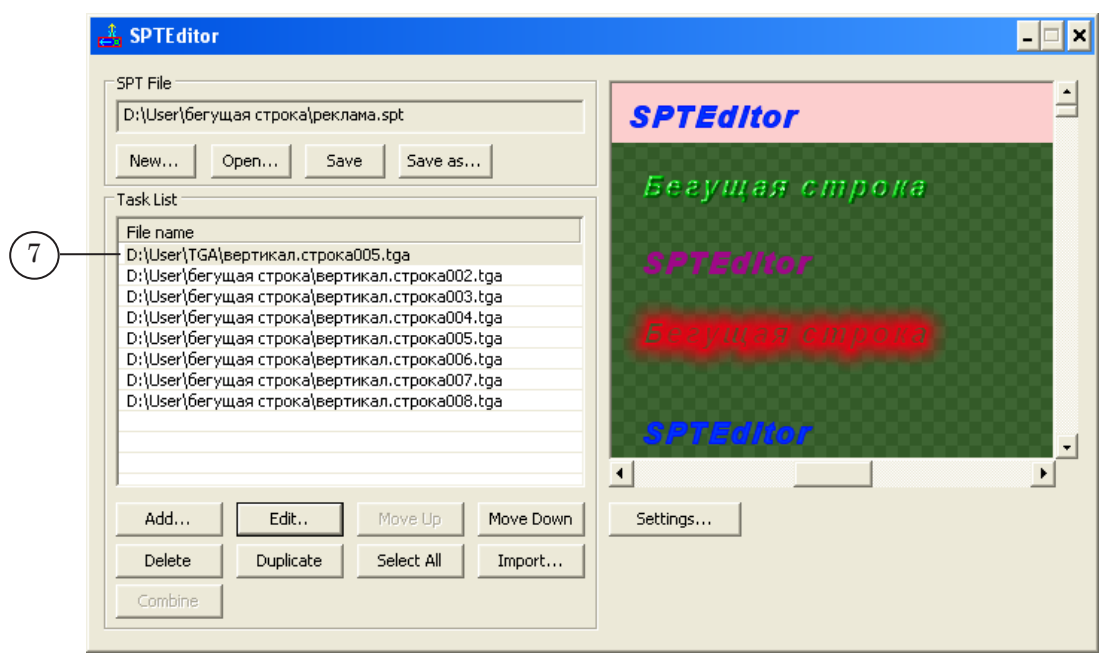

Для того чтобы переместить файл в списке:

- 8. Щелчком мыши выберите нужную строку.
- 9. Для перемещения строки вверх на одну позицию нажмите кнопку Move Up.

|    | 🚑 SPTEditor                                                                                                    |                |
|----|----------------------------------------------------------------------------------------------------|----------------|
|    | SPT File<br>D:\User\бегущая строка\реклама.spt                                                                                                    | SPTEditor      |
|    | New Open Save Save as                                                                                                    | Бегущая строка |
| 8- | пісналіс<br>D:\User\TGA\вертикал.строка005.tga<br>D:\User\бегущая строка\вертикал.строка002.tga<br>D:\User\бегущая строка\вертикал.строка003.tga                                                 | SPTEditor      |
|    | D:\User\бегущая строка\вертикал.строка005.tga<br>D:\User\бегущая строка\вертикал.строка005.tga<br>D:\User\бегущая строка\вертикал.строка006.tga<br>D:\User\бегущая строка\вертикал.строка007.tga | Бегушая строка |
|    |                                                                                                    | SPTEditor      |
|    | Add     9 t     Move Up     Move Down       Delete     Duplicate     Select All     Import                                                                                                    | Settings       |
|    | Combine                                                                                                    |                |

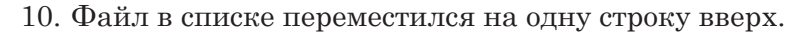

|     | 🚑 SPTEditor                                                                                                    | _ <b>_</b> ×                                                            |
|-----|----------------------------------------------------------------------------------------------------|-------------------------------------------------------------------------|
| 10- | SPT File         D:\User\6eryщая строка\реклама.spt         New       Open         Save       Save as         Task List         File name         D:\User\6eryщая строка\eepTикал.строка002.tga         D:\User\6eryщая строка\eepTикал.строка003.tga         D:\User\6eryщая строка\eepTикал.строка003.tga         D:\User\6eryщая строка\eepTикал.строка005.tga         D:\User\6eryщая строка\eepTикал.строка005.tga         D:\User\6eryщая строка\eepTикал.строка005.tga         D:\User\6eryщая строка\eepTикал.строка005.tga         D:\User\6eryщая строка\eepTикал.строка005.tga         D:\User\6eryщая строка\eepTикал.строка005.tga         D:\User\6eryщая строка\eepTикал.строка005.tga         D:\User\6eryщая строка\eepTикал.строка005.tga         D:\User\6eryщая строка\eepTикал.строка005.tga         D:\User\6eryщая строка\eepTикал.строка006.tga         D:\User\6eryщая строка\eepTикал.строка006.tga | Бегущая строка<br>SPTEditor<br>SPTEditor<br>Бегущая строка<br>SPTEditor |
|     | Add     Edit     Move Up     Move Down       Delete     Duplicate     Select All     Import       Combine                                                                                                    | Settings                                                                |

- 11. Для предварительного просмотра всего задания для бегущей строки воспользуйтесь полосой прокрутки, которая находится в области предварительного просмотра.
- 12. Для предварительного просмотра одного графического файла выберите щелчком мыши нужный файл из списка. В области предвательного просмотра будет показано изображение выделенного файла.

#### Порядок использования импорта текста

Сначала выполните предварительные настройки:

1. Откройте окно настроек программы. Для этого нажмите кнопку Settings...

| 🚣 SPTEditor                                                                                                    | ×        |
|----------------------------------------------------------------------------------------------------|----------|
| SPT File D:\User\Geryщая строка\реклама 2.spt New Open Save Save as Task List File name                                          |          |
| Add     Edit,     Move Up     Move Down       Delete     Duplicate     Select All     Import       Combine     Import     Import | Settings |

- 2. С помощью переключателей Save tga-files at procedure Import Техt выберите папку для сохранения файлов, полученных в результате импорта текста. Например, To Text File directory – в папку с исходным текстовым файлом.
- 3. Выберите направление движения бегущей строки с помощью переключателей Direction, например, Up/Down.
- 4. Нажмите кнопку ОК.

|     | Program Settings                                                                                                    |
|-----|----------------------------------------------------------------------------------------------------|
| 2)— | Scrolling Size       Add New Task         Page (Max = 1):       1         Line (Max = 1):       1         Save tga-files at procedure Import Text       © Below last selected task         Save tga-files at procedure Import Text       Direction         © To Text File directory       © Left / Right         © To SPT File directory       3         Sort Task During Adding       © Ascending by name         © Descending by creation time       © Descending by creation time |
|     | <ul> <li>○ Do not sort</li> <li>✓ Show save project file prompt message</li> <li>OK</li> </ul>                                                                                                    |

Настройте и запустите импорт текста. Для этого:

| 🚣 SPTEditor                                                                                               | _ 🗆 🗙    |
|----------------------------------------------------------------------------------------------------|----------|
| SPT File D:\User\бегущая строка\реклама 2.spt New Open Save Save as Task List File name                   |          |
| Add     Edit     Move Up     Move Down       Delete     Duplicate     Select All     Import       Combine | Settings |

1. Нажмите кнопку Import... в главном окне.

В окне настроек укажите пути к файлам. Для выбора файлов используйте соответствующие кнопки Browse....

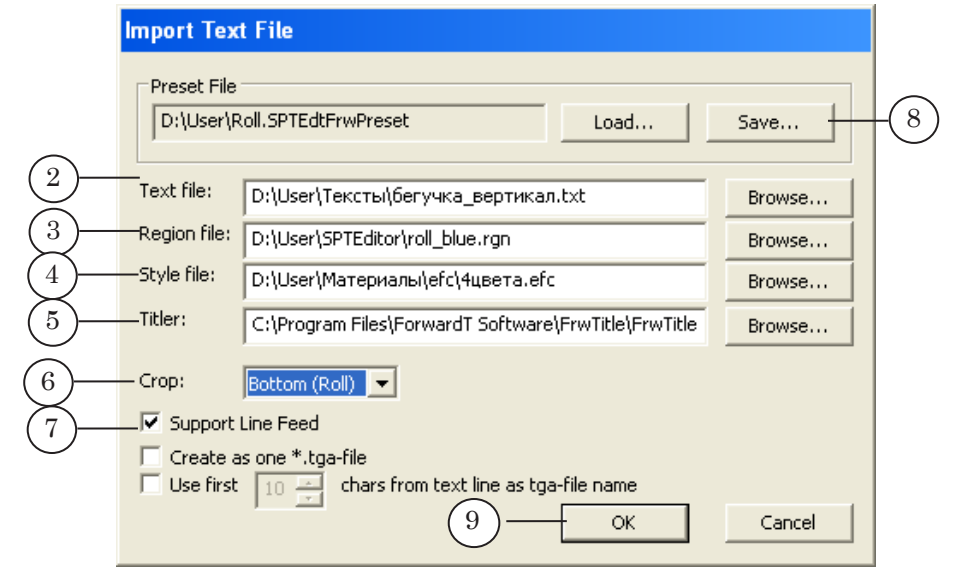

- 2. В поле Text file укажите полный путь к текстовом файлу, в котором содержатся строки объявлений.
- 3. В поле Region file укажите полный путь к файлу региона (RGN-файл).
- 4. В поле Style file укажите полный путь к файлу с коллекцией стилей (EFC-файл).
- 5. В поле Titler укажите путь к программе Forward Titling (DDTitle).

- 6. В выпадающем списке Сгор выберите способ обрезки текстовых строк в результирующем изображении, зависящий от направления движения бегущей строки. В нашем случае, значение Bottom (Roll), поскольку в настройках программы уже выбрано направление движения бегущей строки по вертикали (см. выше, пункт 3 на стр.21).
- 7. При необходимости отображения переноса строк установите флажок Support Line Feed.
- Сохраните текущие настройки импорта текста в пресетфайл для дальнейшего использования. Для этого нажмите кнопку Save... в группе Preset File. В диалоге Save Preset File укажите имя файла и папку для сохранения.
- 9. Нажмите кнопку ОК, чтобы выполнить импорт текста в соответствии с настройками.
- 10. Графические файлы, созданные путем импорта текста, добавлены в список заданий. Согласно выбранным настройкам файлы сохранены в папку с текстовым файлом.

|     | 🚑 SPTEditor                                                                                                    | _ <b>_</b> X                                                                                             |
|-----|----------------------------------------------------------------------------------------------------|----------------------------------------------------------------------------------------------------|
| 10- | SPT File           D:\User\feryщая строка\peклама 2.spt           New         Open         Save         Save as           Task List           File name           D:\User\Texcrta\Geryчкa_BepTrikan001.tga           D:\User\Texcrta\Geryчka_BepTrikan003.tga           D:\User\Texcrta\Geryчka_BepTrikan003.tga           D:\User\Texcrta\Geryчka_BepTrikan005.tga           D:\User\Texcrta\Geryчka_BepTrikan005.tga           D:\User\Texcrta\Geryчka_BepTrikan005.tga           D:\User\Texcrta\Geryчka_BepTrikan006.tga | Титры: Бегущая<br>строка<br>SPTEditor:<br>Подготовка задания<br>ПО Форвард Т<br>Титры: Бегущая<br>строка |
|     | Delete         Duplicate         Select All         Import                                                                                                    |                                                                                                    |
|     | Combine                                                                                                    |                                                                                                    |

# Порядок использования объединения файлов

Для создания одного файла на основе нескольких файлов из списка выполните следующие действия:

- 1. Выберите файлы, которые необходимо объединить в один: удерживая клавишу Ctrl, щелкните ЛКМ на нужных строчках.
- Важно: Изображения в файлах должны иметь одинаковый размер по горизонтали (если в настройках указано, что бегущая строка – вертикальная) или по вертикали (если в настройках указано, что бегущая строка – горизонтальная).

|    | 🚔 SPTEditor                                                                                                    | ×                                                                       |
|----|----------------------------------------------------------------------------------------------------|-------------------------------------------------------------------------|
| 1- | SPT File         D:\User\бегущая строка\реклама.spt         New       Open       Save       Save as         Task List         File name       •         D:\User\Geryщas строка\вертикал.строка002.tga         D:\User\Geryщas строка\вертикал.строка003.tga         D:\User\Geryщas строка\вертикал.строка003.tga         D:\User\Geryщas строка\вертикал.строка005.tga         D:\User\Geryщas строка\вертикал.строка005.tga         D:\User\Geryщas строка\вертикал.строка005.tga         D:\User\Geryщas строка\вертикал.строка005.tga         D:\User\Geryщas строка\вертикал.строка006.tga         D:\User\Geryщas строка\вертикал.строка006.tga         D:\User\Geryщas строка\вертикал.строка006.tga         D:\User\Geryщas строка\Geryчкa_вертикал.оро.2.tga         D:\User\Geryщas строка\Geryчкa_вертикал.оро.2.tga | Бегущая строка<br>SPTEditor<br>SPTEditor<br>Богущая строка<br>SPTEditor |
| 2- | Add     Edit,     Move Up     Move Down       Delete     Duplicate     Select All     Import       Combine                                                                                                    | Settings                                                                |

2. Нажмите кнопку Combine.

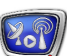

3. В диалоге Choose file for combined image задайте имя нового файла и папку для сохранения. Нажмите кнопку Сохранить.

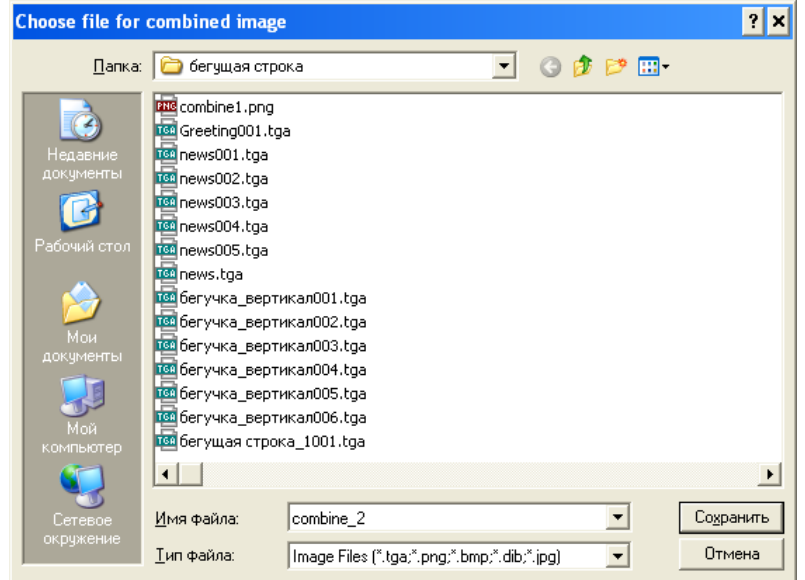

4. Появится запрос на удаление выбранных для объединения файлов. Нажмите кнопку Нет, если файлы не следует удалять.

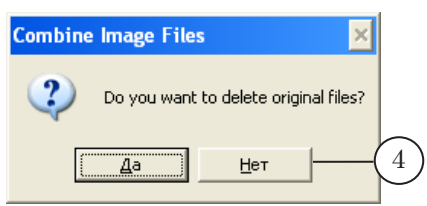

5. В списке заданий вместо файлов, выбранных для объединения, появится один графический файл с указанным именем.

|   | 📩 SPTEditor                                                                                                    | ×                                                              |
|---|----------------------------------------------------------------------------------------------------|----------------------------------------------------------------|
| 5 | SPTEditor         SPT File         D:\User\6eryщaя строка\реклама.spt         New       Open         Save       Save as         Task List         File name         D:\User\6eryщaя строка\combine_2.tga         D:\User\6eryщaя строка\eepTикал.строка003.tga         D:\User\6eryщaя строка\eepTикал.строка003.tga         D:\User\6eryщaя строка\eepTикал.строка005.tga         D:\User\6eryщaя строка\eepTикал.строка007.tga         D:\User\6eryщaя строка\6eryчка_вертикал.007.tga         D:\User\6eryщaя строка\6eryчка_вертикал002.tga         D:\User\6eryщaя строка\6eryчка_вертикал003.tga | ×<br>Болушицетрона<br>SPTEditor<br>Бегущая строна<br>SF1Editor |
|   | Add Edit Move Up Move Down Delete Duplicate Select All Import Combine                                                                                                    | Settings                                                       |